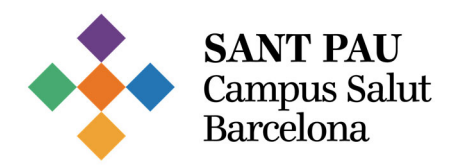

## Guia: Procés inscripció a les convocatòries de lloc de treball (personal extern)

1. Accedeix a la pàgina web de l'Hospital de Sant Pau: https://www.santpau.cat/

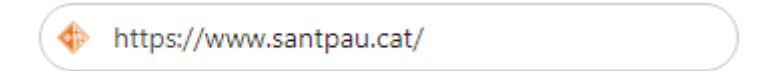

 Segueix la següent ruta dins de la web: PROFESSIONALS > Direcció de Professionals > Convocatòries de lloc de treball.

| SANT PAU<br>Campus Sa<br>Barcelona | J<br>hut            | Hospital de<br>la Santa Creu i<br><mark>Sant Pau</mark> |               | e                 | 93 556 57 75<br>CITACIÓ TELEFÒNICA |                                                                                                    | ⊕ CAT               | Cerca | Q |
|------------------------------------|---------------------|---------------------------------------------------------|---------------|-------------------|------------------------------------|----------------------------------------------------------------------------------------------------|---------------------|-------|---|
|                                    | HOSPITAL            | ASSISTÈNCIA                                             | APRENENTATGE  | RECERCA           | INFORMACIÓ AL CIUTADÀ              | PROFESSIONALS                                                                                                    | COLLABORA           |       |   |
|                                    | <u>Busca al</u> pro | ofessional de Sant                                      | Pau <u>Ac</u> | cés a la Intranet | Di<br>(                            | recció de Professionals<br>El departament<br>Convocatòries de lloc<br>Treballar a Sant Pau<br>El Pia d'Igualtat<br>Documents d'interès<br>Serveis a ex-treballad<br>Links d'interès | : de treball<br>ors |       |   |

3. Fes clic sobre les convocatòries i ofertes de treball de l'Hospital de Sant Pau.

## CONVOCATÒRIES DE LLOC DE TREBALL I OFERTES DE TREBALL

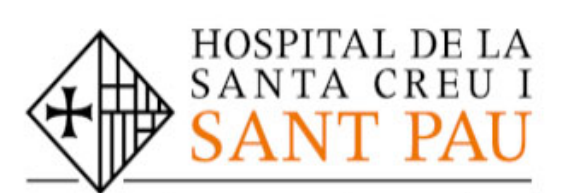

FUNDACIÓ DE GESTIÓ SANITÀRI UNIVERSITAT AUTÒNOMA DE BARCEI

CONVOCATÒRIES I OFERTES DE TREBALL HOSPITAL DE SANT PAU

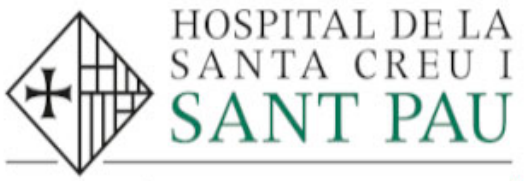

FUNDACIÓ INSTITUT DE RECERC

CONVOCATÒRIES INSTITUT DE RECERCA

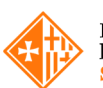

Hospital de la Santa Creu i <mark>Sant Pau</mark>

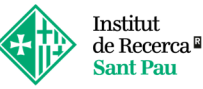

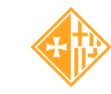

Campus d'Aprenentatge Sant Pau

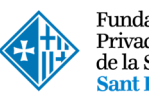

Fundació Privada Hospital de la Santa Creu i Sant Pau

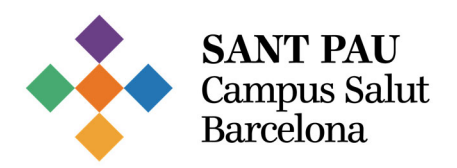

 Fes clic a la categoria que t'interessi, com per exemple, Infermer/Infermera. Seràs redirigit/da a la pàgina web de publicació de convocatòries.

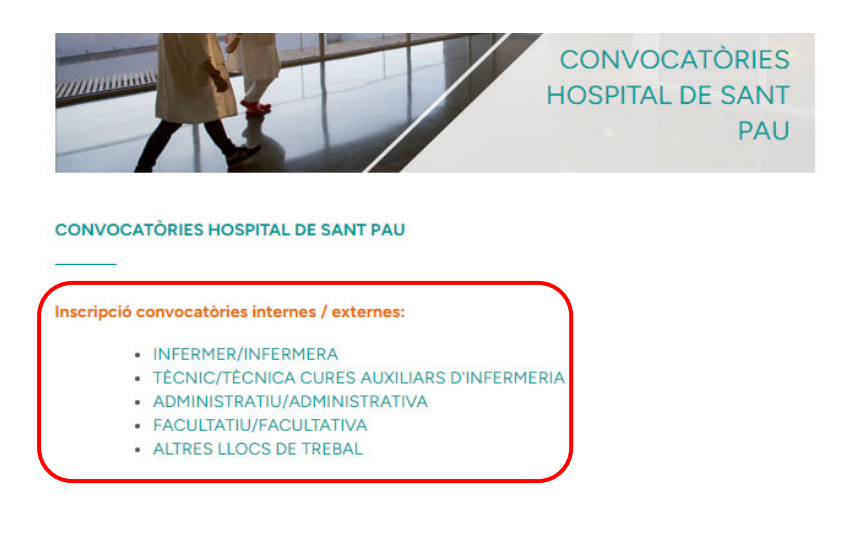

 Convocatòries Hospital de Sant Pau
 Convocatòries Institut de Recerca

 Abans de començar el procés d'inscripció, crea el teu perfil utilitzant el teu correu electrònic personal. Aquest pas només és necessari la primera vegada que accedeixis.

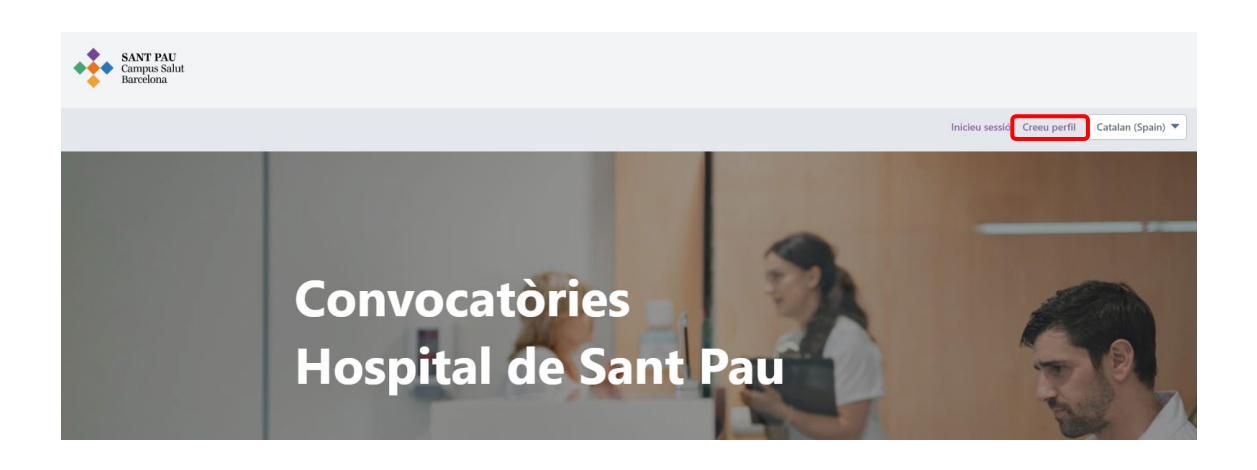

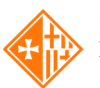

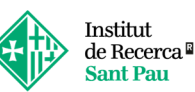

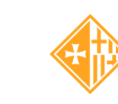

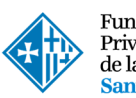

Fundació Privada Hospital de la Santa Creu i Sant Pau

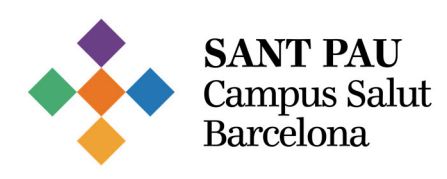

| Crear un perfil                                                                                                    |              |
|----------------------------------------------------------------------------------------------------|--------------|
| Tots els camps marcats amb * són obligatoris.                                                                                                    |              |
| <ul> <li>Les contrasenyes no poden tenir espais en blanc ni da<br/>darrere.</li> <li>Les contrasenyes no poden coincidir amb la del corre</li> </ul> | want ni<br>u |
| electrònic.<br>Les contrasenyes han de tenir lletres majúscules i min                                                                                | úscules.     |
| <ul> <li>Les contrasenyes han de contenir caràcters alfabètics<br/>numèrics.</li> </ul>                                                              | I            |
| Les contrasenyes han de tenir entre 8 i 20 caràcters.                                                                                                |              |
| * Nom                                                                                                    |              |
| * Cognom                                                                                                    |              |
| * Correu electrònic                                                                                                    |              |
| * Confirmar correu                                                                                                    |              |
| electrònic                                                                                                    |              |
| * Telèfon                                                                                                    |              |
| * Contrasenya                                                                                                    |              |
| * Confirmar                                                                                                    |              |
| contrasenya                                                                                                    |              |
| Idioma Català (Espanya)                                                                                                    | ~            |
| I'm not a robot                                                                                                    | A<br>a       |
| Si marqueu aquesta casella, accepteu les nostres Condi<br>servei                                                                                     | cions de     |
| Creeu perfil                                                                                                    |              |
| << Enrere                                                                                                    |              |

6. Un cop hagis creat el perfil, fes clic a *Inicia sessió* utilitzant el mateix usuari i contrasenya.

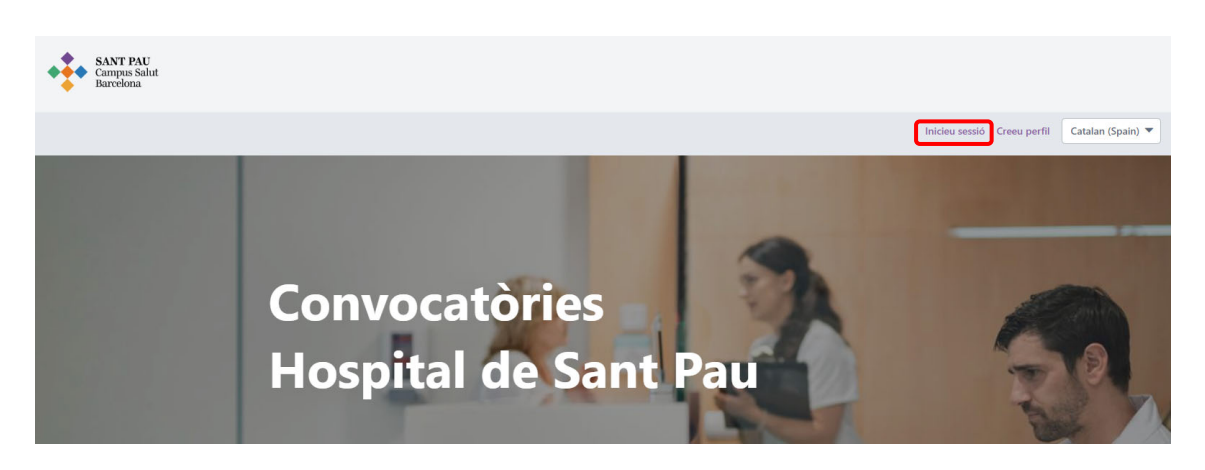

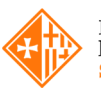

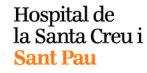

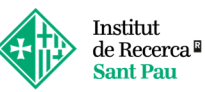

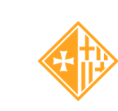

Campus d'Aprenentatge <mark>Sant Pau</mark>

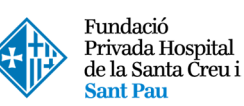

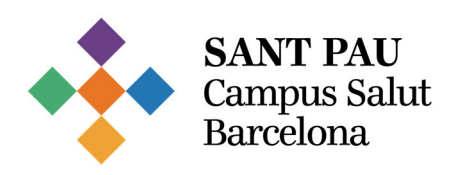

7. Accedeix a la convocatòria desitjada per visualitzar-ne els detalls.

| Convo<br>Hospi                    | cat<br>tal     | tòri<br>de S                                | es<br>Sant Pa                                       |              |   |        |
|-----------------------------------|----------------|---------------------------------------------|-----------------------------------------------------|--------------|---|--------|
| Q Introduïu un títol de l         | loc de treball | o paraula clau                              | 1 camps seleccionats                                | 🔻 📀 ubicació |   | Cercar |
| -                                 |                |                                             |                                                     |              | 7 | YE     |
| Filtres                           | Reiniciar      | Vacants a                                   | actuals                                             |              |   |        |
| País                              | ^              | Infermer / Infer                            | mera ×                                              |              |   |        |
| Espanya (418)                     |                | LLOC RESULT<br>Barcelona, Barc<br>7/12/2024 | TANT: (Ref.1032) INFERMER/INFER<br>telona, Espanya  | MERA         |   |        |
| Estat / Província Barcelona (418) | ^              | LLOC RESULT<br>Barcelona, Barc<br>7/12/2024 | TANT: (Ref.1031) INFERMER/INFERI<br>zelona, Espanya | MERA         |   |        |
| Ciutat Barcelona (418)            | ^              | LLOC RESULT<br>Barcelona, Barc<br>7/12/2024 | TANT: (Ref.1030) INFERMER/INFER<br>telona, Espanya  | MERA         |   |        |

8. Pots inscriure't clicant el botó Aplicar ara.

| INFERM        | 1er/a c       | RÍTICS                |
|---------------|---------------|-----------------------|
| Barcelona, Ba | rcelona, Espa | inya   req937         |
| Aplicar ara   | Compartir 🔻   | Desar lloc de treball |
| Posted: 4/15, | /2024         |                       |

9. Es mostrarà una finestra amb un formulari on podràs completar la teva inscripció. En el formulari d'inscripció, hauràs d'anar clicant a Següent fins a arribar a l'últim pas. Hauràs de seleccionar Enviar per completar la inscripció.

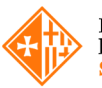

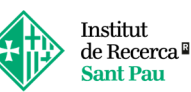

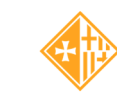

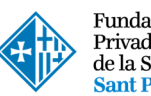

Fundació Privada Hospital de la Santa Creu i Sant Pau

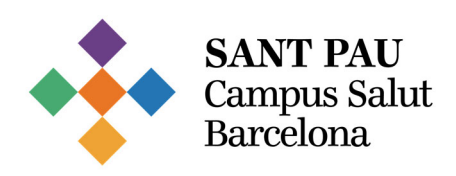

Pas 1 de 5

| Informació de contacte                                                                                                    |                                                                                                    |
|----------------------------------------------------------------------------------------------------|----------------------------------------------------------------------------------------------------|
| Nom*                                                                                                    | Cognom*                                                                                                    |
|                                                                                                    |                                                                                                    |
| Correu electrònic*                                                                                                    |                                                                                                    |
|                                                                                                    |                                                                                                    |
|                                                                                                    |                                                                                                    |
| Si ets professional de l'Hospital de Sant Pau:                                                                                                    |                                                                                                    |
| Has de fer la inscripció amb el teu correu corporatiu de l'hospital. Recorda completar <u>El tau CV</u>                                                                                                    |                                                                                                    |
|                                                                                                    |                                                                                                    |
| En cas que siguis professional de l'Hospital indica el teu número d'empleat/da. En cas que no siguis professional de l'Hospital introdu                                                                                                    | ueix el número 000                                                                                                    |
|                                                                                                    |                                                                                                    |
|                                                                                                    |                                                                                                    |
| DNI: (sense la lletra)*                                                                                                    |                                                                                                    |
|                                                                                                    |                                                                                                    |
|                                                                                                    |                                                                                                    |
| Reglament General de Protecció de Dades                                                                                                    |                                                                                                    |
| Reglament General de Protecció de Dades<br>Benrolgut / a canidat/a:<br>La fundació de Gendi Santiaria de l'Herpital de la Santa Creu i Sant Pau ( amb CIF 059780484), com a responsable del tractament t'i                                                                                                    | informa que tractarà les teves dades amb base al seu interés legitim de gestionar convocatória. També es considera, d'acord amb l'ariste 6.1 b) del                                                                                                    |
| Reglament General de Protecció de Dades<br>Benrolgut / a canidatia:<br>E fundació de Gentió Santiaria de l'Horpital de la Santa Creu i Sant Pau ( amb CIP G59750484), com a responsable del tractament t<br>Reglament General de Protecció de Dades, que el tractament de les teves dades son necessàries per a l'esecució d'un contracte en el                                                                                                    | informa que tractará les teves dades amb base al seu interés legitim de gestionar convocatória. També es considera, d'acord amb l'article & 1 b) del<br>qual l'interessar és parto per a l'aplicació a pactició d'aquest de mesures precontractuals.                                                                                                    |
| Reglament General de Protecció de Dades<br>Benrolgut / a candiatula:<br>La fundació de Genici Sanitària de l'Acoptai de la Sanz Creu i Sant Pau ( amb CIF G59780484), com a responsable del tractament tri<br>Reglament General de Protecció de Dades, que el tractament de las teves dades son necessàries per a l'execució d'un contracte en el<br>Allor mateir unztarem les teves dades per les següents finalitats:                                                                                                    | informa que tractué les teves dades amb tasse al seu interés legitin de gestionar consocatória. També es considera, d'acord amb l'article &1 b) del<br>qual l'interessat és part o per a l'aplicació a petició d'aquest de mesures precontractuais.                                                                                                    |
| Reglament General de Protecció de Dades<br>Benvolgut / a candidut/z<br>La Fundació de Gendi Santiaria de l'Hospital de la Santa Creu I Sant Pau ( amb CIF G59780484), com a responsable del tractament t'i<br>Reglament General de Protecció de Dades, que el tractament de las teres dades son necessàres per a l'asecució d'un contracte en el<br>Anciendo de candidatures.<br>-Anciendo de candidatures.<br>-Dural teme processo de selecció de personal alli com formalitars la contracted de la persona treballadora, a l és el cas.                                                                                                    | informa que tractarà les teves dades amb base al seu interès legbim de gestionar com ocatória. També es considera, d'acord amb l'article 6.1 b) del<br>qual l'Interessat és part o per a l'aplicació a paciticò d'aquest de mesures precontractuals.<br>al de la Santa Creu i Sant Pau, per una vacant actual i per a futurs processos de selecció que encalisin amb el teu perfil.                                                                                                    |
| Reglament General de Protecció de Dades<br>Benologuí / a candias/a:<br>La Fundació de Genió Santània de l'Horpital de la Santa Creu I Sant Pau ( amb CIF G59780484), com a responsable del tractament t'i<br>Reglament General de Protecció de Dades, que el tractament de las teres dades son necessàries per a l'asecució d'un contracte en el<br>Adri mote instructamente nel teres addes per les registents finalitats:<br>-Recipito de candidatoria:<br>-Acadini de andidatoria:<br>-Dara terme processo de selecció de personal, allí com formalizar la contraccació de la persona treballadora, si és el cas.<br>-Complian de las collogicons legals requestes.                                                                                                    | informa que tractarà les teves dades amb base al seu interès legitim de gestionar convocatória. També es considera, d'acord amb l'arcicle 6.1 b) del<br>qual l'Interessat és part o per a l'aplicació a pacticó d'aquest de mesures precontractuals.<br>al de la Santa Creu I Sant Pau, per una vacant actual i per a futurs processos de selecció que encalsin amb el teu perfil.<br>1 steres dates coden er comunicade a autoritaria i ognimente pública, per al compliment d'una obligació legal alsó com a proveidors de serveis l a                                                                                                    |
| Reglament General de Protecció de Dades<br>Berolgur, / a andiduriz<br>La fundato de Genió Sanibia de l'Hospital de la Sana Creu i Sant Peu ( amb CIF G5972084), com a responsable del tactament 15<br>Reglament General de Protecció de Dades que la tactament de las teres dades son encessialles per a l'esecució d'un contracte en el<br>Asi matelu tractarem les teves dades per les regulents finalitat:<br>                                                                                                    | informa que tractavà les teves clades amb base al su interés legitim de gestionar convocatória. També es considera, d'acord amb l'article 6.1 b) del<br>qual l'Interessa é part o per a l'aplicació a pacticó d'aquest de mesures precontractuals.<br>al de la Sansa Creu I Sant Pau, per una vacant actual i per a ficurs processos de selecció que encaixín amb el teu perfil.<br>Is teves clades podran ser comunicades a autoritat i organismes públics, per al complimient d'una obligació legal: alió com a proveidorn de serveis i a<br>unas di serves clades tracament. For deminade di comunalmente publics, per al complimient d'una obligació legal: alió com a proveidorn de serveis i a<br>unas di serves que tracament. De deminade di comunalmente podrás polícidar la límitació de tractamente de les teves dades personali. Len<br>mit auxonitat de protecció de dades periment. Si tens agun dubas sobre el tractament de las teves dades en pos posar en contacte amb la Delagadó de                                                                                                    |
| Reglament General de Protecció de Dades<br>Berrolgur, / a candiaxia<br>la Findació de Genió Santiaria de l'horpital de la Santa Cheu I Sant Pau ( amb CP G89780484), com a responsable del tractament tri<br>Reglament General de Youtecció de Dades, que el tractament de las tress dades son necessibles per a l'esecució d'un contracte en el<br>Antimate intractement sen las finales el locar, que el tractament de las tress dades son necessibles per a l'esecució d'un contracte en el<br>Anciento de candiactures.<br>-Avaitaris de andiáctures.<br>-Avaitar de andiáctures amb la finales d'iccorpors la persona treballadora a l'equip de la Fundació de Gestió Santiaria de l'Hospita<br>-Que a temp processo de selecció de personal, alí com formulitara la contractació de la persona treballadora, i el el ces.<br>-Complia ma lis cologición legial requindent.<br>L'est twest dades únciment seran tractadas per aquella departament o àreas de l'entatar tegora las treves compeniencies l'Annone. Les<br>tresters necessaria per las el persó los excisión de la relación de la relación de la relación de las tractament la relación de la relación de la                                    | informa que tractará les teves dades amb base al seu interés legitim de gestionar com ocatória. També es considera, d'acord amb l'article 6.1 b) del<br>qual l'Interesar és part o per a l'aplicació a periclo d'aquest de mesures precontractuals.<br>al de la Santa Creu I Sant Pau, per una vacant actual i per a futurs processor de selecció que encalina amb el teu perfil.<br>La teues dades podran ser comunicades a autoritars i ografimmens públics; per al econgliment d'una obligació legal, altó com a proveidors de serveis la a<br>travest dades podran ser comunicades a autoritars i ografimmens públics; per al econgliment d'una obligació legal, altó com a proveidors de serveis l a<br>una et a summing serve davest podrantas. En determinades cincumstáncies podrás solicitar la limitació dei tractament de les teves dades et poto posar en contacte amb la Diagada de<br>un flaucortar de protecció de dades pertinent. El tens algun dubes sobre el tractament de les teves dades et poto posar en contacte amb la Diagada de                                                                                                    |
| Reglament General de Protecció de Dades<br>Berrolgur, / a candiaxia:<br>La Fundació de Gendó Santiaria de l'Respital de la Santa Cheu I Sant Pau ( amb CP G59780484), com a responsable del nactament of<br>Reglament General de Protecció de Jadon, que el tractamient de las tress sobre son inacciáldes per a l'asocolo d'un contracte en el<br>Almantes intractement en la moltaria d'Incorport la partico monte treballadora a l'equip de la Fundació du Genti Santia de Hospital<br>-Acapital de candistarua:<br>-Acapital de candistarua:<br>-Acapital más inclusarios emb la finaltara d'Incorport la partico treballadora a l'equip de la Fundació da Gentió Santiaria de Hospita<br>-Que a teme processo de selecció de particular. La descontectió de la partona treballadora, a l'equip de la Fundació da Gentió Santiaria de Hospita<br>-Que a teme processo de selecció de partona.<br>-Que a teme processo de selecció de partona el contentació de la partona treballadora, a l'equip de la Fundació da Gentió Santiaria de Hospita<br>-Que a teme processo de selecció de partona.<br>-Que a teme processo de selecció de partona el contentació de la coliticaria de sense competencies l'Annone. Les<br>treven necessaria per la genció le secció de la relación de devide de la devidante devida de la partena el contentació de la relación de la relación de la devidante devida de la partena el contenante per a la vertación de la devidante devida devidantes el contenante per a la relació de la devidante devida de la devidante devidantes. La terte de devidantes de la coliticaria de la partena el la devidante devidantes<br>-Protecció de Dalese contenantem per a relació de la devidante devida de devidantes de la partena devida de la devidante devidante<br>-Protecció de Dalese contenantem per a relació de devidantes.<br>- Materia de la partena el contenantemente devida devidantes de la devidante devida devidantes de la devidante devidantes de la devidante devidantes de la devidante devidante devidantes de la devidante devidantes devidantes devidantes de la devidante devidantes devidantes devidantes devidantes d                     | informa que tractarà les teves dades amb base al seu interès legitim de gestionar convocatória. També es considera, d'acord amb l'aricle 6.1 b) del<br>qual l'Interessat de part o per al rapicació a pedició d'aquest de mesures precontractuals.<br>al de la Santa Creu i Sant Pau, per una vacent actual i per a futurs processos de selecció que encalinh amb el teu perfit.<br>L'ateves dades podran ser comunicades a autoritara i organismen públics, per al compliment d'una obliganó legal, alió com a providion de serveito la<br>l'ate de sense dades publicades a autoritara i organismen públics, per al compliment d'una obliganó legal, alió com a providion de serveit la<br>unar et seminific parto de prescripció personabilitat legal.<br>I fau consentinent e aquest tractament: En determinades cincumidincies podris polícitar la limitació de tractament de les teves dades et poto posar en contacte amo la Dielagada de                                                                                                    |
| Reglament General de Protecció de Dades<br>Berologi / a candiaxis<br>La Fundació de Genei de Sontiaria de l'hospital de la Santa Creu / Sant Pau ( amb CP G59780484), com a responsable del tractament el<br>Reglament General de Protecció de Santa, que el tractamient de les treis adees ion necessables per a l'associó d'un contacte en el<br>Andimate intractement en la sevans dade per para legalents finalizant<br>- Angelande de candidatures.<br>- Angelande de candidatures.<br>- Angelande de candidatures.<br>- Angelande de candidatures.<br>- Complian de la cologición legalari equando de personal al acon formatizar la contractació de la persona trebalidora, i el el cast.<br>- Complian de la cologición legalari equando de la relación de la relación de la sevance trebaledora, i el el cast.<br>- Marcines acceder a la sevance dade per para la departament o Jeses de Inontacta la contractació de la persona trebalidora, i el el cast.<br>- Marcines acceder a la sevance dade per para la departament o Jeses de Inontacta la contractación de la generación de la seconda de la relación de la departament o Jeses de la collicitar la las vesta cadementaria la relación de la departament o las estas de la collicitar la las estas cadementes a la sevance competencies l'Annonn. Les<br>trester necessaria per la sevance dade personal, a recedicar-les a salivitar la vesta mena constanda de la vesta dade de la devisión data de la persona una relacionada de la devisión de la persona una relacionada de la devisión de la ferentiza e la sevance dade de la devisión de la devisión devisión                                           | informa que tractará les teves dades amb base al seu interés legitim de gestionar com ocatória. També es considera, d'acord amb l'article 6.1 b) del<br>qual l'Interesar és part o per al fablicació a perició d'aquest de mesures precontractuals.<br>al de la Santa Creu I Sant Pau, per una vacant actual i per a futurs processor de selecció que encalisin amb el teu perfil.<br>L'atual de la Santa Creu I Sant Pau, per una vacant actual i per a futurs processor de selecció que encalism amb el teu perfil.<br>L'atual de la Santa Creu I Sant Pau, per una vacant actual i per a futurs processor de selecció que encalism<br>ante da suming persodan ser comunicades a autoritars i ogganimente público; per al compliment d'una obligació legal, aluó com a proveídors de serveis la<br>una est summing personalisma tegas.<br>I teu consentiment a aquest tractament. En determinades cincumatincies podris solicitar la limitació dei tractament de les teves dades et potos posar en contacte amb la Dielagada de                                                                                                    |
| Reglament General de Protecció de Dades<br>Berolgor / a candiaria:<br>La Fundació de Genici Sanchia de la Funcación de la Sanca Che i Sanc Pau ( amb Cl 656770040), com a responsable del tractament est<br>Agement General de Protecció de Dadas, ce el tractament de testes dades son necessitaris per a l'esecció de un contracte en el<br>Al mante instructuren la teves dades per las següents finalizar:<br>"angent<br>"angent se andridatures"<br>-bo a trama processo de selecció de per angella requeridat.<br>-Company las las condicacions per angella departmento las est de l'enclato de la protecto de la Gancia de la contracte<br>- Da trama processo de selecció de per angella departmento las est de l'enclato de la sensita de est<br>- Da trama processo de selecció de per angella departmento a lessa de l'enclato de la sensita de est<br>- Company las las condicacions per angella departmento de las est<br>- Sense de las condicacions per angella departmento de las est<br>a sector de la sector de las teves dades per per conservados de la persona testalaciona de la sensita de las est<br>- Sense de las conservantes de las menses dades:<br>- Sense de las conservantes de las menses dades:<br>- Sense de las conservantes de las menses dades:<br>- Sense no de las conservantes de las menses dades:<br>- Sense no de las conservantes de las menses dades:<br>- Sense no de las conservantes de las menses dades:<br>- Sense no de las conservantes de las menses dades:<br>- Sense no de las conservantes de las menses dades:<br>- Sense no de las conservantes de las menses dades:<br>- Senser no de las conservantes de las menses dades:<br>- Senservantes de las senses dades per las conservantes de las menses dades:<br>- Senservantes de las menses dades:<br>- Senservantes de las menses dades:<br>- Senservantes de las menses dades:<br>- Senservantes de las menses dades:<br>- Senservantes de las menses dades:<br>- Senservantes de las menses dades:<br>- Senservantes de las menses dades:<br>- Senservantes de las menses dades:<br>- Senservantes de las menses dades:<br>- Senservantes de las menses dades:<br>- Senservantes de | informa que tractarà les teves dades amb base al seu interès legitim de gestionar com ocatória. També es considera, d'acord amb l'aricle 6.1 b) del<br>qual l'Interesar és part o per al faplicació a pacticó d'aquest de mesures precontractuals.<br>al de la Santa Creu i Sant Pau, per una vacant actual i per a futurs processos de selecció que encalisin amb el teu perfil.<br>In seve dates podron ser comunicades a autoritat i ogganismen públics; per al compliment d'una obligació legal al lo com a proveidors de serveis i a<br>unar es ta seming apes podron ser comunicades a autoritat i ogganoma proveidors de serveis i a<br>unar es ta seming actual de prescripció espenzabilitat tegan.<br>I lea consentiment a aquest tractament: En determinades circumitancies podris solicitar la limitació del tractament de les teves dades et potos potar en contacte amb la Delegada de                                                                                                    |
| Perspective Control Control                                                                        | interna que tractarà les sever dades amb base al seu inserés lagión de gestioner convocatória. També es considera, d'acord amb l'ancie 6.1 b) del<br>qual finteresse es paro e per a l'aplicació a pacició d'aquest de mesures preconnactuals.<br>al de la Santa Creu I Sant Pau, per una vacent actual i per a ficura processor de selecció que encabina amb el teu perfit.<br>Es prece dades poden en comunicades a autoritant l'agreniment egistico per al compliment una obligació legal altó com a proveidors de serveis i a<br>una esta dades poden en comunicades a autoritant l'agreniment egistico per al compliment una obligació legal altó com a proveidors de serveis i a<br>una teu constructera de autoritant l'agreniment egistico per al compliment una obligació legal altó com a proveidors de serveis i a<br>una constructera de autoritant de enternacional tegen.                                                                                                    |
| Reglament General de Portecció de Dades  Reglament General de Portecció de de Carló Sentitiva de la Senta Carlo I Sent Por ( uno D' C GETTROBAL), con a regenerable del tractament el tel  Alformanti tractamente se versa dades por les seguients finalitatt  August de candidaruma  De de candidaruma  De de candidaruma                                                                        | intema que restará les sever dades emb base al seu inserie lagión de gestioner convocatória. Tantóé es considera, d'acord amb l'ancide 6.1 b) del<br>qual finistessar de part o per a l'aplicació a pacitió d'aquest de mesures precontractuals.<br>al de la Santa Creu i Sant Pau, per una vacant actual i per a ficurs processor de selecció que encahine amb el seu perfil.<br>In seu dades poden en convelledes a autoritars i organismes polítics per al compliment d'una obligació legal aúò com a proveidors de serveis i a<br>In seu dades poden en convelledes a autoritars i organismes polítics per al compliment d'una obligació legal aúò com a proveidors de serveis i a<br>In seu dades poden en convelledes a autoritars i organismes polítics per al compliment d'una obligació legal aúò com a proveidors de serveis i a<br>l'are consentente a electra de paractivola de resencesitaria pello.<br>En la consentente a equera tractariante. Toma mandes en podrás soliticar per al complement de les teves dades especientes i a<br>nel favoristat de protecció de dades pertinent. Si tens algun d'ube sobre el tractament de les teves dades el pots posar en contacte amb la Delegada de |

10. Un cop enviat, apareixerà la següent imatge de confirmació a la pantalla i, paral·lelament, rebràs un correu electrònic confirmant la teva inscripció.

| Gràcies.<br>Heu sol·licitat correctament |
|------------------------------------------|
| Creeu perfil Tornar a la cerca           |
|                                          |

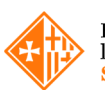

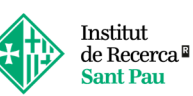

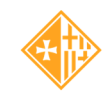

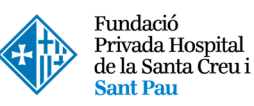